# Integrate Windows AD with CentOS using SSSD

430 Nesvin KN March 27, 2025 Productivity & Efficiency Features 6835

## How to integrate Windows AD with Centos 8 using SSSD

**Overview:** This article provides a comprehensive guide on integrating Windows AD with Ezeelogin and RHEL 8, covering steps for LDAP configuration, authentication setup, and backend integration.

Ensure that the following ports on the RHEL host are open and accessible to the AD domain controllers.

DNS =53, LDAP =389, Kerberos 88 & 464, LDAP Global Catalog 3268 and NTP 123 (UDP)

Verify that the system time on both systems is synchronized. This ensures that Kerberos is able to work correctly.

Refer article to correct server time in Centos, RHEL, Ubuntu, SUSE

Step 1. Login to Ezeelogin Web GUI -> open settings -> Ldap

How to find base DN and bind RDN

Add the details of LDAP configurations.

| Only the protoco                   | I. hostname, and port fields are a       | allowed.)                    |  |  |  |  |  |
|------------------------------------|------------------------------------------|------------------------------|--|--|--|--|--|
|                                    |                                          |                              |  |  |  |  |  |
|                                    |                                          |                              |  |  |  |  |  |
|                                    |                                          |                              |  |  |  |  |  |
| Ezeelogin                          |                                          | 👤 Welcome. Administrator Loc |  |  |  |  |  |
|                                    |                                          |                              |  |  |  |  |  |
| t≣ Servers ►                       | LDAP Settings                            | •                            |  |  |  |  |  |
| 📑 Web Portals 🔹 🕨                  | Name                                     |                              |  |  |  |  |  |
| 1t Users                           | erad                                     | Name                         |  |  |  |  |  |
|                                    |                                          | ezad                         |  |  |  |  |  |
| Access Control                     | URI(s) 🤍                                 | URI(s) 💿                     |  |  |  |  |  |
| °₀ Settings 🛛 🖤                    | Idap://ezad.com                          |                              |  |  |  |  |  |
| L General                          | Start TI S @                             |                              |  |  |  |  |  |
| Branding                           |                                          |                              |  |  |  |  |  |
| <ul> <li>Control Panels</li> </ul> |                                          |                              |  |  |  |  |  |
| Data Centers                       | Bind RDN 🥥                               | Bind Password 🥹              |  |  |  |  |  |
| ► API                              | CN=Administrator,CN=Users,DC=ezad,DC=com |                              |  |  |  |  |  |
| LDAP                               | UID Attribute 🐵                          | Filter 🐵                     |  |  |  |  |  |
| ► SAML                             | sAMAccountName                           |                              |  |  |  |  |  |
| ► RADIUS                           | First Name Attribute 😨                   | Last Name Attribute 🔞        |  |  |  |  |  |
| <ul> <li>Server Fields</li> </ul>  | givenName                                | sn                           |  |  |  |  |  |
| 🛞 Cluster                          | Email Attribute @                        | Group Attribute 📦            |  |  |  |  |  |
| Command Guard                      | mail                                     |                              |  |  |  |  |  |
|                                    | Time a fill                              |                              |  |  |  |  |  |
| Account                            |                                          | Rank 🥥                       |  |  |  |  |  |
| 🛇 Help 🕞 🕨                         | 10                                       | 10                           |  |  |  |  |  |
| License                            | Active                                   | Windows Active Directory @   |  |  |  |  |  |
|                                    |                                          | ✓                            |  |  |  |  |  |
|                                    | Verify Certificate 😰                     | Cancel Save                  |  |  |  |  |  |
| · · · · ·                          | - ×                                      |                              |  |  |  |  |  |
| C ezeelogin.com                    |                                          |                              |  |  |  |  |  |

Multiple URIs or a list of URIs can be specified in the format:

• Idaps://host.com:636/ Idaps://host.com:636/

Step 2. Go to Settings -> General -> Authentication -> change Web Panel Authentication to LDAP

| Ezeelogin       |                                                                                                    |                                           |                           |                    | <b>1</b> w                   | elcome, Administrate |  |  |  |
|-----------------|----------------------------------------------------------------------------------------------------|-------------------------------------------|---------------------------|--------------------|------------------------------|----------------------|--|--|--|
| Servers 🕨       | General Settings                                                                                                    | Authentication                            | Two Factor Authentication | Security           | Defaults                     | Miscellaneous        |  |  |  |
| Web Portals 🛛 🕨 | Password / Security Code Retries                                                                                                    | - · · ·                                   | Login captcha @           |                    |                              |                      |  |  |  |
| Jsers 🕨         | 2                                                                                                    |                                           | Disable                   | \$                 |                              |                      |  |  |  |
| Access Control  | Web Panel Authentication @                                                                                                    | Web Panel Authentication 🥹                |                           |                    | External SSH Auth 😨          |                      |  |  |  |
| Settings 🔻      | LDAP 🗘                                                                                                    |                                           | 1                         |                    |                              |                      |  |  |  |
| -<br>Seneral    | reCAPTCHA Sitekey @ Get reCAPTCHA                                                                                                    | reCAPTCHA Sitekey @ Get reCAPTCHA API Key |                           | reCAPTCHA Secret 🧐 |                              |                      |  |  |  |
| Iranding        |                                                                                                    |                                           |                           |                    |                              |                      |  |  |  |
|                 | User Password Lifetime 😨                                                                                                    | User Password Lifetime @                  |                           |                    | Maximum Days Without Login 🐵 |                      |  |  |  |
|                 | 0                                                                                                    |                                           | 0                         |                    |                              |                      |  |  |  |
|                 | Allow Browsers To Save Login                                                                                                    |                                           | Security Code LDA         | P 🔞                |                              |                      |  |  |  |
|                 |                                                                                                    |                                           |                           |                    |                              |                      |  |  |  |
|                 |                                                                                                    |                                           |                           |                    |                              |                      |  |  |  |
|                 | -                                                                                                    |                                           | Cancel Save               |                    |                              |                      |  |  |  |
|                 | and the second second se |                                           |                           | and the second     | S. A.                        |                      |  |  |  |

Step 3. Select the LDAP users and click on the button to import users into Ezeelogin

| Ezeelogin                           |      |                                       |            |                       |         |                |                  | Welcome                 | e, Administrator Logout                                                                                        |
|-------------------------------------|------|---------------------------------------|------------|-----------------------|---------|----------------|------------------|-------------------------|----------------------------------------------------------------------------------------------------|
| ≣ Servers ►                         |      | Users in LDAP                         | find       | All                   | ~       |                |                  |                         | + >8                                                                                                    |
| 🖬 Web Portals                       | ×    | □ <u>Username</u> ↓                   | First Name | Last Name             | Email   | Status         | User Grou        | <u>ip LDAP</u>          | Notes                                                                                                    |
| 🎎 Users 🧹 🔻                         |      | alex                                  | alex       |                       |         | New            | Dummy            | Windows AD              |                                                                                                    |
|                                     |      | 🛃 john                                | john       |                       |         | New            | Dummy            | Windows AD              |                                                                                                    |
| User Groups                         |      | sam                                   | sam        |                       |         | New            | Dummy            | Windows AD              |                                                                                                    |
| SSH Log                             |      | wick                                  | wick       |                       |         | Exists         | Dummy            | Windows AD              |                                                                                                    |
| <ul> <li>RDP Recording</li> </ul>   | 1.10 |                                       |            |                       |         |                |                  |                         | 1 - 4 / 4                                                                                                    |
| ► SCP Log                           | 0    | and the second second                 |            | - Contestantes        |         | 12 15          | and section test | 100 million 100 million | and a second second second second second second second second second second second second second second second |
| ▶ Web Proxy Log                     |      | Users not in LD/                      | AP find    | All                   | ~       |                |                  |                         | •                                                                                                    |
| Web Proxy Activity                  |      | <u>Username</u> ↓                     | First Name | Last Name             | Email   | 1              | <u>Status</u>    | User Group              | Actions                                                                                                    |
| Web Activity                        |      |                                       |            |                       | No item |                |                  |                         |                                                                                                    |
| <ul> <li>Shell Activity</li> </ul>  |      | A A A A A A A A A A A A A A A A A A A |            | and the second second |         | 10 P. 10 P. 10 |                  |                         | and the second second                                                                                          |
| <ul> <li>Server Activity</li> </ul> | · ×  |                                       |            |                       |         |                | L. L. Con        |                         |                                                                                                    |
| Work Summary                        |      |                                       | -          |                       | · *     |                |                  |                         | 2 4 S. E. A                                                                                                    |
| ► Status                            |      |                                       | 14: 10     |                       |         |                |                  | and the second          |                                                                                                    |

You can confirm the imported LDAP users were listed in the Users tab in Ezeelogin GUI. You will be able to log in to Ezeelogin GUI with windows user credentials.

**Step 4.** Enable Security Code LDAP option from Settings > General > Authentication, if the user does not want to login to Ezeelogin GUI to set up a security code.

| Ezeelogin                |                                          | Welcome, Administrator Logout                             |
|--------------------------|------------------------------------------|-----------------------------------------------------------|
| 🗄 Servers 🔻 🕇            | General Settings Authentication          | Two Factor Authentication Security Defaults Miscellaneous |
| 📲 Web Portals 🕞 🗸        | Password / Security Code Retries         | Login cantcha                                             |
| 11 Users                 | 2 \$                                     | Disable \$                                                |
| Access Control           | Web Panel Authentication 💿               | External SSH Auth 💿                                       |
| % Settings               | Internal \$                              | ×                                                         |
| General                  | reCAPTCHA Sitekey  Get reCAPTCHA API Key | reCAPTCHA Secret                                          |
| ► Branding               |                                          | Maximum Deur With and Locia                               |
| Control Panels           | User Password Lifetime                   | Maximum Days Without Login                                |
| Data Centers     API     |                                          | v<br>Saswity Cada IDAD                                    |
| ► LDAP                   | Allow Browsers To Save Login             | Security Code Date                                        |
| ► SAML                   |                                          | Cancel Save                                               |
| RADIUS     Sonrar Fields |                                          |                                                           |
|                          |                                          |                                                           |
| Cluster                  |                                          |                                                           |
| 💿 Command Guard          |                                          |                                                           |
| 🐔 Account 🔹 🕨            |                                          |                                                           |
|                          |                                          |                                                           |

### Backend configuration to integrate Windows with RHEL 8

Step 1. Install required packages.

root@gateway ~]# yum install realmd sssd oddjob oddjob-mkhomedir adcli samba-common sambacommon-tools krb5-workstation authselect-compat nscd -y

Step 2. Provide Windows IP and Windows domain name in hosts file.

root@gateway ~]# vim /etc/hosts

windows\_ip windows\_domain\_name

Step 3. Provide Windows IP in resolv.conf to resolve and discover AD domain.

```
root@gateway ~]# vim /etc/resolv.conf
```

nameserver windows\_ip

Step 4. Check if AD domain discovery is successful. Refer below example with Idapad.com

root@gateway ~]# realm discover ldapad.com

ldapad.com type: kerberos realm-name: LDAPAD.COM domain-name: ldapad.com configured: kerberos-member server-software: active-directory client-software: sssd required-package: oddjob required-package: oddjob-mkhomedir required-package: sssd required-package: adcli required-package: samba-common-tools login-formats: %U@ldapad.com login-policy: allow-realm-logins

**Step 5.** Join CentOS 8 in Active Directory domain. Replace Administrator with Windows admin account.

root@gateway ~]# realm join ldapad.com -U Administrator

Password for Administrator:

#### Step 6. Confirm joining successful with realm list. Refer below example.

root@gateway ~]# realm list ldapad.com type: kerberos realm-name: LDAPAD.COM domain-name: ldapad.com configured: kerberos-member server-software: active-directory client-software: sssd required-package: oddjob required-package: oddjob-mkhomedir required-package: sssd required-package: adcli required-package: samba-common-tools login-formats: %U@ldapad.com login-policy: allow-realm-logins **Step 7.** After successful joining you will get below sssd.conf and you need to change use\_fully\_qualified\_names to False and shell to ezsh.

```
root@gateway ~]# vim /etc/sssd/sssd.conf
```

[sssd] domains = ldapad.com config\_file\_version = 2 services = nss, pam

```
[domain/ldapad.com]
ad_domain = ldapad.com
krb5_realm = LDAPAD.COM
realmd_tags = manages-system joined-with-adcli
cache_credentials = True
id_provider = ad
krb5_store_password_if_offline = True
default_shell = /bin/bash
ldap_id_mapping = True
use_fully_qualified_names = False
fallback_homedir = /home/%u@%d
access_provider = ad
```

override\_shell = /usr/local/bin/ezsh

Step 8. Restart sssd and nscd using the below commands.

root@gateway ~]# service sssd restart && service nscd restart

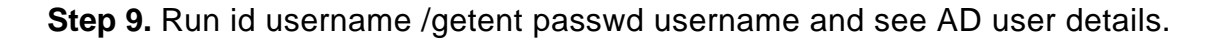

root@gateway ~]# id john uid=1701601108(john) gid=1701600513(domain users) groups=1701600513(domain users) root@gateway ~]# getent passwd john

john:\*:1701601108:1701600513:john user:/home/john@ldapad.com:/usr/local/bin/ezsh

Note:

Use the below command to clear the cache of the user.

root@gateway ~]# sss\_cache -u username

#### Note:

Verify Certificate feature is only available from **Ezeelogin version 7.35.0**.

Refer article to upgrade Ezeelogin to the latest version

### Related Articles

Integrate Windows AD with RHEL 8 using SSSD

Integrate OpenLdap with Centos 8 using SSSD

Integrate Windows AD with Ubuntu using SSSD

Integrate OpenLdap with CentOS using SSSD

Online URL: https://www.ezeelogin.com/kb/article/integrate-windows-ad-with-centos-using-sssd-430.html